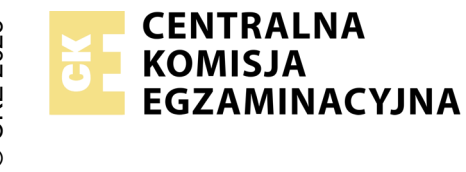

## EGZAMIN ZAWODOWY Rok 2025 ZASADY OCENIANIA

Arkusz zawiera informacje prawnie chronione do momentu rozpoczęcia egzaminu

Nazwa kwalifikacji: Administracja i eksploatacja systemów komputerowych, urządzeń peryferyjnych i lokalnych sieci komputerowych Oznaczenie arkusza: INF.02-01-25.01-SG

Symbol kwalifikacji: **INF.02** Numer zadania: **01** Wersja arkusza: **SG** 

## PODSTAWA PROGRAMOWA 2019

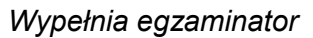

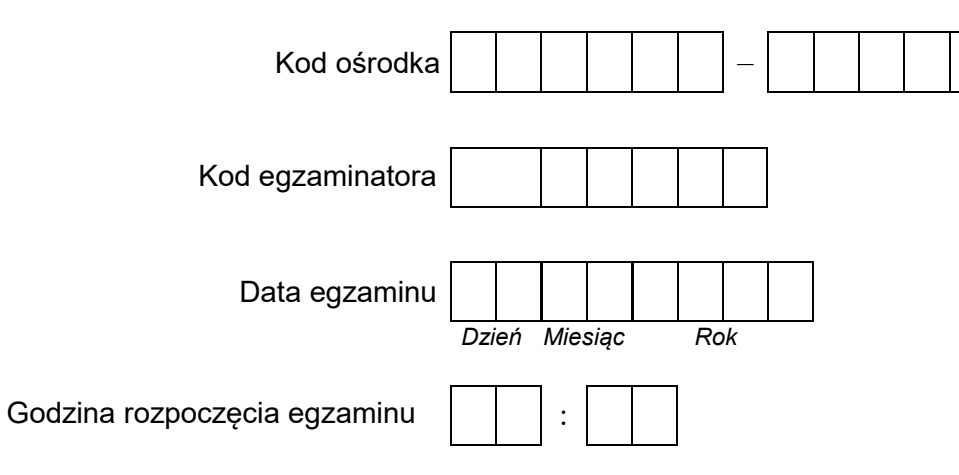

| Numer PESEL zdającego* |  |  |  |  |  |  | N<br>stai | ∍r<br>ska |  |  |  |
|------------------------|--|--|--|--|--|--|-----------|-----------|--|--|--|
|                        |  |  |  |  |  |  |           |           |  |  |  |
|                        |  |  |  |  |  |  |           |           |  |  |  |
|                        |  |  |  |  |  |  |           |           |  |  |  |
|                        |  |  |  |  |  |  |           |           |  |  |  |
|                        |  |  |  |  |  |  |           |           |  |  |  |
|                        |  |  |  |  |  |  |           |           |  |  |  |

\* w przypadku braku numeru PESEL – seria i numer paszportu lub innego dokumentu potwierdzającego tożsamość

## Egzaminatorze!

- Oceniaj prace zdających rzetelnie i z zaangażowaniem. Dokumentuj wyniki oceny.
- Stosuj przyjęte zasady oceniania w sposób obiektywny.
- Jeżeli zdający, wykonując zadanie egzaminacyjne, uzyskuje inne rezultaty albo pożądane rezultaty uzyskuje w inny sposób niż uwzględniony w zasadach oceniania lub przedstawia nietypowe rozwiązanie, ale zgodnie ze sztuką w zawodzie, to nadal oceniaj zgodnie z kryteriami zawartymi w zasadach oceniania. Informacje o tym, że zasady oceniania nie przewidują zaistniałej sytuacji, przekaż niezwłocznie w formie pisemnej notatki do Przewodniczącego Zespołu Egzaminacyjnego z prośbą o przekazanie jej do Okręgowej Komisji Egzaminacyjnej. Notatka może być sporządzona odręcznie w trybie roboczym.
- Informuj przewodniczącego zespołu nadzorującego o wszystkich nieprawidłowościach zaistniałych w trakcie egzaminu, w tym w szczególności o naruszeniach przepisów bezpieczeństwa i higieny pracy i o podejrzeniach niesamodzielności w wykonaniu zadania przez zdającego.

|                       | Numer<br>stanowiska                                                                                                    |                            |                              |                                                |                                        |                                  |        |
|-----------------------|----------------------------------------------------------------------------------------------------|----------------------------|------------------------------|------------------------------------------------|----------------------------------------|----------------------------------|--------|
|                       | Elementy podlegające ocenie/kryteria oceny                                                                                                    | Egz<br>jez<br>kryt         | amii<br>żeli z<br>teriu<br>n | nator<br>zdając<br>m alb<br>ie sp <sup>.</sup> | wpis<br>cy sp<br>o <b>N</b> ,<br>ełnił | suje <b>T</b><br>pełnił<br>jeżel | ,<br>i |
| Re                    | zultat 1: Wykonane okablowanie sieciowe oraz połączenie fizyczne urządzeń                                                                                                    |                            |                              |                                                |                                        |                                  |        |
| UV<br>oka<br>nai      | VAGA: Oceny kryteriów 1.1 ÷ 1.8 należy dokonać po informacji od Przewodniczącego ZN o gotowości zdającego do<br>ablowania. Obserwację należy zakończyć po dokonaniu oceny wykonania okablowania sieciowego. Przebieg montażu okabl<br>eży ocenić zgodnie z kryteriami zapisanymi w Przebiegu 1                                                                                                    | o oo<br>war                | cen<br>nia                   | y m<br>sieci                                   | onta<br>iowa                           | ażu<br>ego                       |        |
| 1                     | Wszystkie żyły kabla podłączono do modułu Keystone wg sekwencji T568B                                                                                                    |                            |                              |                                                |                                        |                                  |        |
| 2                     | Przewody podłączone do modułu Keystone nie wystają więcej niż 25 mm poza płaszcz, a pary nie są rozkręcone na długości<br>większej niż 13 mm                                                                                                    |                            |                              |                                                |                                        |                                  |        |
| 3                     | Gniazdo naścienne zostało poprawnie zmontowane                                                                                                    |                            |                              |                                                |                                        |                                  |        |
| 4                     | Wszystkie żyły kabla podłączono do panelu krosowego wg sekwencji T568B                                                                                                    |                            |                              |                                                |                                        |                                  |        |
| 5                     | Przewody podłączone do panelu krosowego nie wystają więcej niż 25 mm poza płaszcz, a pary nie są rozkręcone na długości<br>większej niż 13 mm                                                                                                    |                            |                              |                                                |                                        |                                  |        |
| 6                     | Do montażu zastosowano kabel U/UTP typu drut                                                                                                    |                            |                              |                                                |                                        |                                  |        |
| 7                     | W obecności egzaminatora przeprowadzono za pomocą testera okablowania test wykonanego połączenia oraz test<br>potwierdził poprawność jego wykonania                                                                                                    |                            |                              |                                                |                                        |                                  |        |
| 8                     | Zamontowano panel krosowy stabilnie w szafie lub stelażu RACK                                                                                                    |                            |                              |                                                |                                        |                                  |        |
| 9                     | Wszystkie urządzenia sieciowe podłączono zgodnie ze schematem w załączniku 1                                                                                                    |                            |                              |                                                |                                        |                                  |        |
| Re                    | zultat 2: Identyfikacja parametrów                                                                                                    |                            |                              |                                                |                                        |                                  |        |
| UV<br>się<br>Eg<br>Do | /AGA: identyfikacja podzespołów została wykonana w systemie Linux na stacji roboczej. Należy porównać zapisy zdającego z<br>w arkuszu egzaminacyjnym ze zrzutami ekranowymi zapisanymi w katalogu Identyfikacja znajdującym się na dysku USB ozna<br>zamin-x, gdzie x to numer stanowiska egzaminacyjnego. W przypadku braku zgodności zapisów w tabeli 1 ze zrzutami, kryteria<br>puszcza się możliwość podania przez zdającego zapisu świadczącego o braku informacji, jeżeli jest zgodny ze zrzutem ekrano | tabe<br>czoi<br>nie<br>wyn | eli 1<br>nyn<br>są<br>n      | zna<br>ז na:<br>spe                            | iduj<br>zwą<br>łnio                    | ącej<br>ne.                      |        |
| 1                     | W tabeli 1 zapisano nazwę procesora                                                                                                    |                            |                              |                                                |                                        |                                  |        |
| 2                     | W tabeli 1 zapisano liczbę rdzeni procesora                                                                                                    |                            |                              |                                                |                                        |                                  |        |
| 3                     | W tabeli 1 zapisano taktowanie procesora                                                                                                    |                            |                              |                                                |                                        |                                  |        |
| 4                     | W tabeli 1 zapisano producenta i model karty graficznej                                                                                                    |                            |                              |                                                |                                        |                                  |        |

|           | sta 2                                                                                                    |       |          |          |      |      |    |
|-----------|----------------------------------------------------------------------------------------------------|-------|----------|----------|------|------|----|
| Re        | zultat 3: Skonfigurowane urządzenia sieciowe                                                                                                    |       | <u> </u> | <u> </u> | I    |      |    |
| JV<br>ut  | VAGA: Oceny ustawień urządzeń należy dokonać po zgłoszeniu przez Przewodniczącego ZN o gotowości zdającego do prezer<br>era, następnie przełącznika                                                                                          | itacj | ii ko    | onfig    | ura  | cji  |    |
| 1         | Przypisano dla interfejsu WAN rutera adres IP 90.0.0.3/28, brama domyślna: 90.0.0.2 serwer DNS: 4.4.4.4                                                                                                    |       |          |          |      |      |    |
| 2         | Przypisano dla interfejsu LAN rutera adres IP: 10.10.0.1/24                                                                                                    |       |          |          |      |      |    |
| 3         | Włączono na ruterze serwer DHCP                                                                                                    |       |          |          |      |      |    |
| 4         | Ustawiono na serwerze DHCP zakres adresów: 10.10.0.2 ÷ 10.10.0.20                                                                                                    |       |          |          |      |      |    |
| 5         | Ustawiono na serwerze DHCP serwer DNS: 10.10.0.20                                                                                                    |       |          |          |      |      |    |
| 6         | Zarezerwowano adres 10.10.0.20 dla interfejsu serwera                                                                                                    |       |          |          |      |      |    |
| 7         | Ustawiono na przełączniku adres IP: 192.168.1.2/25                                                                                                    |       |          |          |      |      |    |
| Re        | zultat 4: Skonfigurowany serwer                                                                                                    |       |          |          |      |      |    |
| JV<br>Kri | VAGA: Ocenie podlega konfiguracja systemu Windows Server, konto <b>Administrator</b> z hasłem <b>ZAQ!2wsx</b><br>rteria 4.1 oraz 4.9 ÷ 4.10 należv ocenić po informacii od Przewodniczacego ZN o gotowości zdającego do ocenv komunikacii ur | zad   | zeń      | i sie    | ciov | vvcł | 'n |
| 1         | Ustawiono dla interfejsu sieciowego podłączonego do rutera nazwę WAN oraz adres IP 10.10.0.20 uzyskano w sposób<br>automatyczny                                                                                                    |       |          |          |      |      |    |
| 2         | Ustawiono dla interfejsu sieciowego podłączonego do przełącznika nazwę LAN 1,<br>adres IP: 192.168.1.1/25, brama domyślna: brak, serwer DNS: 192.168.1.1                                                                                     |       |          |          |      |      |    |
| 3         | Zainstalowano na serwerze usługę DNS oraz IIS                                                                                                    |       |          |          |      |      |    |
| 4         | Utworzono nową strefę wyszukiwania do przodu o nazwie egzamin.local                                                                                                    |       |          |          |      |      |    |
| 5         | Ustawiono w nowej strefie nowy rekord hosta o nazwie www powiązany z adresem 192.168.1.1                                                                                                    |       |          |          |      |      |    |
| 6         | Zainstalowano program 7-Zip oraz za jego pomocą wyodrębniono do folderu <i>C:\www plik strona_testowa.html</i>                                                                                                    |       |          |          |      |      |    |
| 7         | Dodano nową witrynę o nazwie strona_testowa oraz dodano do dokumentów domyślnych witryny plik strona_testowa.html ze ścieżką do plików C:\www                                                                                                |       |          |          |      |      |    |
| 8         | Nową witrynę powiązano z protokołem HTTP oraz interfejsem sieciowym 192.168.1.1 na porcie 80                                                                                                    |       |          |          |      |      |    |
| 9         | Wykonano sprawdzenie komunikacji serwera z intefejsem LAN rutera, urządzenie odpowiada na polecenie, np. ping<br>10.10.0.1                                                                                                    |       |          |          |      |      |    |
| 10        | Wykonano sprawdzenie komunikacji serwera ze stacją roboczą, urządzenie odpowiada na polecenie, np. ping 192.168.1.3                                                                                                    |       |          |          |      |      |    |

|                  | ά                                                                                                    | viska        |      |     |     | _   |    |
|------------------|----------------------------------------------------------------------------------------------------|--------------|------|-----|-----|-----|----|
|                  |                                                                                                    | tanow        |      |     |     |     |    |
|                  |                                                                                                    | Ñ            |      |     |     |     |    |
| Re               | zultat 5: Skonfigurowana stacja robocza                                                                                                    |              |      |     |     |     |    |
| UV<br>Kry<br>vir | VAGA: Ocenie podlega konfiguracja systemu Windows, konto <b>Administrator</b> z hasłem <b>ZAQ!2wsx</b><br>yteria 5.4 ÷ 5.6 należy ocenić po informacji od Przewodniczącego ZN o gotowości zdającego do oceny konfiguracji interfejs<br>tualnej Linux oraz wyświetlenia strony    | su sie       | ciow | ego | mas | zyr | ıy |
| 1                | Ustawiono dla przewodowego interfejsu sieciowego podłączonego do przełącznika nazwę: LAN 2, adres IP: 192.168.1.3/2<br>brama domyślna: 192.168.1.1, DNS: 192.168.1.1                                                                                                    | 25,          |      |     |     |     |    |
| 2                | Utworzono nową maszynę wirtualną w programie Oracle VirtualBox wykorzystując obraz ISO systemu desktopowego Lin                                                                                                    | ux           |      |     |     |     |    |
| 3                | Dla maszyny wirtualnej włączono kartę sieciową pracującą w trybie bridged                                                                                                    |              |      |     |     |     |    |
| 4                | W systemie wirtualnym Linux ustawiono nazwę interfejsu sieciowego LAN 3 oraz<br>adres IP: 192.168.1.4 z maską: 255.255.255.128                                                                                                    |              |      |     |     |     |    |
| 5                | Interfejsowi sieciowemu LAN 3 ustawiono bramę domyślną oraz serwer DNS: 192.168.1.1                                                                                                    |              |      |     |     |     |    |
| 6                | W oknie przeglądarki internetowej maszyny wirtualnej wyświetlono stronę internetową po wpisaniu adresu www.egzamin.                                                                                                    | local        |      |     |     |     |    |
| Re               | zultat 6: Kosztorys                                                                                                    |              | t    |     |     |     |    |
| JV               | VAGA: kosztorys znajduje się na dysku USB oznaczonym nazwą Egzamin-x                                                                                                    |              |      |     |     |     |    |
| 1                | Kosztorys sporządzono w arkuszu kalkulacyjnym w postaci pliku o nazwie <i>kosztorys.</i> Zawiera on siedem kolumn: <i>Lp.,</i><br>Nazwa czynności, Liczba roboczogodzin na 1 sztukę, Liczba sztuk, Łączna liczba roboczogodzin, stawka za 1<br>roboczogodzinę, Wartość robocizny |              |      |     |     |     |    |
| 2                | W kosztorysie uwzględniono wyłącznie 4 czynności:<br>Montaż kabla U/UTP do panelu krosowego<br>Montaż modułu Keystone do kabla U/UTP<br>Montaż modułu Keystone w obudowie gniazda<br>Montaż gniazda naściennego 2 x RJ45                                                         |              |      |     |     |     |    |
| 3                | W polach Liczba sztuk zapisano 100 dla czynności (Montaż kabla U/UTP do panelu krosowego, Montaż modułu Keystone<br>kabla U/UTP, Montaż modułu Keystone w obudowie gniazda) i 50 dla czynności (Montaż gniazda naściennego 2 x RJ45)<br>stawkę 50 zł za roboczogodzinę           | ∍ do<br>oraz |      |     |     |     |    |
| 4                | Kosztorys zawiera formuły liczące Łączną liczbę roboczogodzin na podstawie Liczby roboczogodzin za 1 sztukę i Liczby s                                                                                                    | sztuk        |      |     |     |     |    |
| 5                | Obliczenia w kolumnie Wartość robocizny oraz polu RAZEM wykonują się automatycznie oraz do obliczenia sumy roboci<br>Razem zastosowano funkcję sumującą                                                                                                    | zny          |      |     |     |     |    |
| 6                | Komórki zawierające kwoty w złotych sformatowano kategorią walutową z symbolem zł lub PLN (dopuszcza się kategorię księgowe)                                                                                                    |              |      |     |     |     |    |

|     |                                                                                                    | r<br>ska      |  |  |  |
|-----|----------------------------------------------------------------------------------------------------|---------------|--|--|--|
|     |                                                                                                    | Jume<br>nowis |  |  |  |
|     |                                                                                                    | stal          |  |  |  |
| Prz | Przebieg 1: Wykonywanie okablowania sieciowego                                                                                                    |               |  |  |  |
| Zd  | Zdający:                                                                                                    |               |  |  |  |
| 1   | zdejmował izolację z kabla U/UTP i montował gniazdo oraz kabel U/UTP w panelu krosowym przy zastosowaniu<br>odpowiednich narzędzi, zgodnie z zasadami BHP |               |  |  |  |
| 2   | po wykonaniu montażu zostawił uporządkowane stanowisko pracy                                                                                              |               |  |  |  |

Egzaminator .....

imię i nazwisko

data i czytelny podpis

.....

Załącznik 1 - Schemat połączenia urządzeń

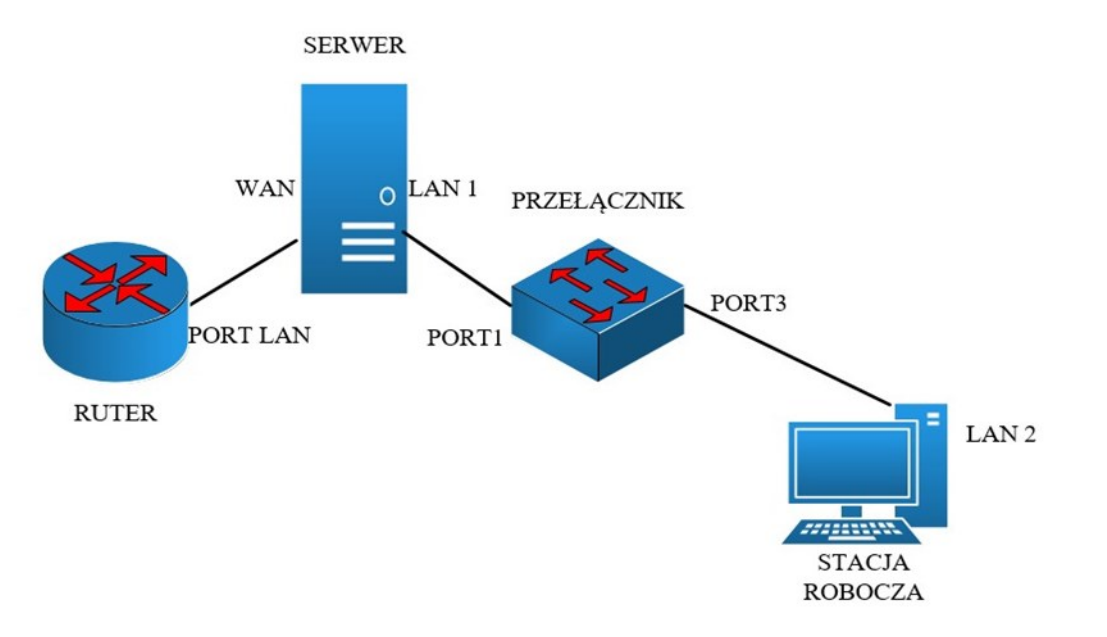